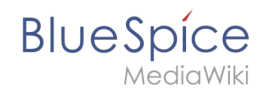

# Setup:Installationsanleitung/Systemvorbereitung/Windows /IIS-Webserver

Eine freigegebene Version dieser Seite, freigegeben am 13. September 2019, basiert auf dieser Version.

#### Inhaltsverzeichnis

| 1 | Einleitung                                         | . 2 |
|---|----------------------------------------------------|-----|
| 2 | Öffnen des Server-Manager und der Rollenverwaltung | . 2 |
| 3 | Installation von IIS im Rollenmanager              | . 3 |
| 4 | Nächster Schritt                                   | . 7 |

#### Der Webserver liefert Ihre BlueSpice-Installation an die Browser der Benutzer aus. Ohne einen Webserver ist BlueSpice nicht verwendbar. Die hier aufgeführten Schritte sind zwingend erforderlich.

#### Einleitung

BlueSpice

Es wird empfohlen, für einen Live-Betrieb von BlueSpice sowohl unter Linux als auch unter Windows auf möglichst systemoptimierte Software zurückzugreifen. Aus diesem Grund wird auf die Dokumentation einer Installation von Apache *("XAMP")* unter Windows verzichtet.

Dieses Kapitel führt die Einzelschritte auf, die die Installation des Microsoft IIS-Webservers unter Windows Server >= 2012 beschreiben.

#### Öffnen des Server-Manager und der Rollenverwaltung

Öffnen Sie zunächst den Server-Manager. Sofern nicht anders konfiguriert, startet dieser automatisch, sobald Sie sich am Server anmelden. Ansonsten finden Sie diesen im Startmenü unter dem Suchbegriff "Server-Manager".

Sie befinden sich jetzt in folgender Ansicht:

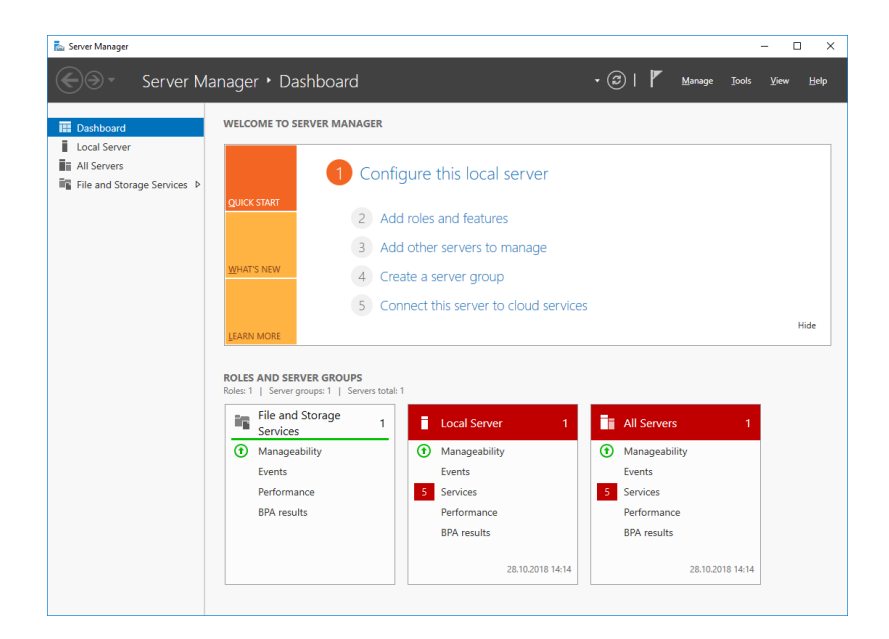

Klicken Sie auf "Verwalten" (1) und anschließend auf "Rollen und Features hinzufügen" (2):

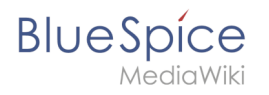

| Server M                  | anager 🕨 Dashl                                                                                                    | board                                          |                                                                                        | • (3)   <b>f</b>                                                           | Manage Jols View<br>Add Roles and Features                    |
|---------------------------|----------------------------------------------------------------------------------------------------|------------------------------------------------|----------------------------------------------------------------------------------------|----------------------------------------------------------------------------|---------------------------------------------------------------|
| ashboard<br>ocal Server   | WELCOME TO SERV                                                                                                    | ER MANAGER                                     |                                                                                        |                                                                            | Remove Roles and Featur<br>Add Servers<br>Create Server Group |
| le and Storage Services 👂 | OUICK START                                                                                                    | 1 Confi                                        | gure this local server                                                                 |                                                                            | Server Manager Propertie                                      |
|                           |                                                                                                    | 2 Ad                                           | d roles and features                                                                   |                                                                            |                                                               |
|                           |                                                                                                    | 3 Add                                          | d other servers to manage                                                              |                                                                            |                                                               |
|                           | WHAT'S NEW                                                                                                    | 4 Cre                                          | ate a server group                                                                     |                                                                            |                                                               |
|                           |                                                                                                    | 5 Cor                                          | nnect this server to cloud ser                                                         | vices                                                                      |                                                               |
|                           | LEARN MORE                                                                                                    |                                                |                                                                                        |                                                                            | ŀ                                                             |
|                           | -                                                                                                    |                                                |                                                                                        |                                                                            |                                                               |
|                           | ROLES AND SERVER<br>Roles: 1   Server group                                                                                    | GROUPS<br>s: 1   Servers total:                | 1                                                                                      |                                                                            |                                                               |
|                           | ROLES AND SERVER<br>Roles: 1   Server group<br>File and Sto<br>Services                                                        | GROUPS<br>s: 1   Servers total:<br>rage 1      | 1 Local Server                                                                         | 1 📑 All Serve                                                              | rs 1                                                          |
|                           | ROLES AND SERVER<br>Roles: 1   Server group<br>File and Sto<br>Services<br>Manageability                                       | GROUPS<br>s: 1   Servers total:<br>rage 1      | Local Server                                                                           | 1 All Serve                                                                | rs 1<br>ility                                                 |
|                           | ROLES AND SERVER<br>Roles: 1   Server group<br>File and Sto<br>Services<br>Manageability<br>Events                             | GROUPS<br>s:1   Servers total:<br>rage 1       | Local Server  Manageability Events                                                     | 1 All Server<br>Manageat<br>Events                                         | rs 1<br>Jility                                                |
|                           | ROLES AND SERVER<br>Roles: 1   Server group<br>File and Sto<br>Services<br>Manageability<br>Events<br>Performance              | GROUPS<br>s: 1   Servers total:<br>rage 1<br>y | Local Server     Manageability     Events     Services                                 | 1 All Serve<br>Manageat<br>Events<br>5 Services                            | rs 1<br>Sility                                                |
|                           | Roles AND SERVER<br>Roles: 1 Server group<br>File and Sto<br>Services<br>Manageability<br>Events<br>Performance<br>BPA results | GROUPS<br>s: 1   Servers total:<br>rage 1<br>y | Local Server     Manageability     Events     Services     Performance                 | 1 All Serve<br>Manageat<br>Events<br>5 Services<br>Performan               | rs 1<br>Jility<br>ce                                          |
|                           | Roles AND SERVER<br>Roles: 1 Server group<br>File and Sto<br>Services<br>Manageability<br>Events<br>Performance<br>BPA results | GROUPS<br>s:1   Servers total:<br>rage 1<br>y  | Local Server     Manageability     Events     Services     Performance     BPA results | 1 All Serve<br>Manageat<br>Events<br>5 Services<br>Performan<br>BPA result | rs 1<br>Ility<br>ce<br>s                                      |

## Installation von IIS im Rollenmanager

Sie befinden sich jetzt im Rollenmanager.

Klicken Sie hier solange auf "Weiter >", bis Sie den Bereich "Serverrollen" (1) erreicht haben. Dort aktivieren Sie die Rolle "Web Server (IIS)" (2):

| Select server role                                          | 20                                                                                                    | DESTINATION SERVER                                                                                                    |
|-------------------------------------------------------------|----------------------------------------------------------------------------------------------------|----------------------------------------------------------------------------------------------------|
| Sciece server role                                          |                                                                                                    | MIN-CIRG2BKB200                                                                                                    |
| Before You Begin                                            | Select one or more roles to install on the selected server.                                                                                                    |                                                                                                    |
| Installation Type                                           | Roles                                                                                                    | Description                                                                                                    |
| Server Selection Server Roles Features Confirmation Results | Active Directory Certificate Services         Active Directory Domain Services         Active Directory Federation Services         Active Directory Lightweight Directory Services         Active Directory Lightweight Directory Services         Device Health Attestation         DHCP Server         Fax Server         Fax Server         Hiel and Storage Services (1 of 12 installed)         Hoto Guardian Service         Hyper-V         MultiPoint Services         Print and Document Services         Remote Desktop Services         Volume Activation Services         Wordow Speploymerves | Active Directory Certificate Services<br>(AD CS) is used to create<br>certification authorities and related<br>role services that allow you to issue<br>and manage certificates used in a<br>variety of applications. |

Das sich mit der Auswahl der Rolle öffnende Popup bestätigen Sie mit "Features hinzufügen":

#### Setup:Installationsanleitung/Systemvorbereitung /Windows/IIS-Webserver

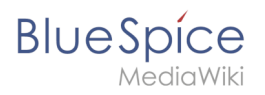

| Add Roles and Features Wizard Add features that are required for Web Server (IIS)? The following tools are required to manage this feature, but do not have to be installed on the same server.  Web Server (IIS) Management Tools Track US Management Consols | × |
|----------------------------------------------------------------------------------------------------|---|
| Add features that are required for Web Server (IIS)?<br>The following tools are required to manage this feature, but do not<br>have to be installed on the same server.<br>Web Server (IIS)<br>Management Tools<br>IToola UIS Management Canada                |   |
| The following tools are required to manage this feature, but do not<br>have to be installed on the same server.    Web Server (IIS)  Management Tools  Tools  Tools  Tools                                                                                     |   |
| Web Server (IIS)     Management Tools     Toole IIIS Management Console                                                                                                    |   |
| [100IS] IIS Management Console                                                                                                    |   |
| ✓ Include management tools (if applicable)          Add Features       Cancel                                                                                                    |   |

Klicken Sie auf "Weiter >":

| Gelect server rol                                                                                                    | es                                                                                                    | DESTINATION SERVI<br>WIN-OJ8QSBRBSI                                                                                |
|----------------------------------------------------------------------------------------------------|----------------------------------------------------------------------------------------------------|----------------------------------------------------------------------------------------------------|
| Before You Begin<br>Installation Type<br>Server Selection<br>Server Roles<br>Features<br>Web Server Role (IIS)<br>Role Services<br>Confirmation<br>Results | Select one or more roles to install on the selected server.  Roles  Active Directory Certificate Services Active Directory Federation Services Active Directory Fights Management Services Cative Directory Rights Management Services DHCP Server DHCP Server Fax Server E Fax Server            | Description<br>Web Server (IIS) provides a reliable<br>manageable, and scalable Web<br>application infrastructure. |
|                                                                                                    | Interational Storage Services (1 to 1 to installed)     Host Guardian Services      Hyper-V     MultiPoint Services     Print and Document Services     Remote Desktop Services     Volume Activation Services     Volume Activation Services     Web Server (US)     Windows Deployment Services |                                                                                                    |

Sie befinden sich jetzt im Bereich "Features" (1). Aktivieren Sie ".NET Framework 3.5 Features" (2) und klicken auf "Weiter >" (3):

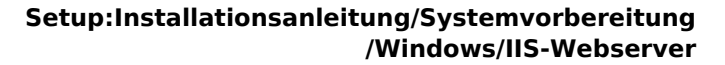

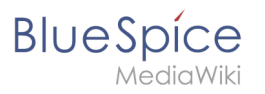

| Select features         Before You Begin<br>Installation Type<br>Server Selection<br>Server Roles       Select one or more features to install on the selected server.         Features       Descr         Web Server Role (IIIS)<br>Role Services       Select one or more features to install on the selected server.         Confirmation<br>Results       Descr         Containers       Descr         Data Center Bridging       Server Role (IIIS)<br>BranchCache         Diffict Framework 4.6 Features (2 of / installed)       Peatoground Intelligent Transfer Service (BITS)         Diffict Center Role (IIIS)<br>Role Services       BranchCache         Containers       Data Center Bridging         Data Center Bridging       Group Policy Management         I Sh Hotable Web Core       Intermet Printing Client         I P Address Management (IPAM) Server       ISN Server service                                                                                                    |                                                                                                    |
|----------------------------------------------------------------------------------------------------|----------------------------------------------------------------------------------------------------|
| Before You Begin     Select one or more features to install on the selected server.       Installation Type     Features     Descr       Server Roles     Image: Control of the selected server.     Image: Control of the selected server.     Image: Control of the selected server.       Web Server Role     Image: Control of the selected server.     Image: Control of the server service (BITS)     Image: Control of the server service (BITS)     Image: Control of the server service (BITS)       Web Server Role (IIS)     BranchCache     Image: Control of the server service (BITS)     Image: Control of the server service (BITS)       Confirmation     Containers     Containers     Image: Containers       Containers     Data Center Bridging     Image: Containers     Image: Containers       Conduity of Service     Image: Containers     Image: Containers     Image: Containers       Conduity of Service     Image: Containers     Image: Containers     Image: Containers       Conduity of Service     Image: Containers     Image: Containers     Image: Containers       Conduity of Service     Image: Containers     Image: Containers     Image: Containers       Conduity of Service     Image: Containers     Image: Containers     Image: Containers       Containers     Containers     Image: Containers     Image: Containers       Containers     Containers     Image: Containers     Ima | DESTINATION SERVER<br>WIN-OJ8QSBRBS0L                                                                                                    |
| Installation Type     Features     Descr       Server Roles     Image: Server Roles     Image: Role Role Role Role Roles     Image: Role Role Role Role Roles     Image: Role Role Role Roles     Image: Role Role Role Roles     Image: Role Role Role Roles     Image: Role Role Role Roles     Image: Role Role Role Roles     Image: Roles     Image: Roles <td< td=""><td></td></td<>  |                                                                                                    |
| Server Selection         Server Roles         Image: Server Roles         Image: Server Roles         Image: Server Role (IIS)         Role Services         Confirmation         Results         Direct Play         Direct Play         Direct Play         Direct Play         Direct Play         Direct Play         Direct Play         Direct Play         Direct Play         Direct Play         Direct Play         Direct Privece         Direct Play         Direct Play         Direct Play         Direct Priver         Direct Play         Direct Play <t< td=""><td>escription</td></t<>                                                                                                    | escription                                                                                                    |
| I LPR Port Monitor                                                                                                    | ET Framework 3.5 combines the<br>wer of the .NET Framework 2.0<br>15 with new technologies for<br>ilding applications that offer<br>pealing user interfaces, protect<br>sur customers' personal identity<br>formation, enable seamless and<br>sure communication, and provide<br>le ability to model a range of<br>usiness processes. |

Das .NET Framework 3.5 wird nicht direkt für den Betrieb des IIS benötigt. Später noch zu installierende Tools, die auch teilweise in Verbindung mit IIS stehen, setzen es aber zwingend voraus. Aus diesem Grund wird es hier bereits mit installiert.

Den folgenden Dialog bestätigen Sie mit "Weiter >":

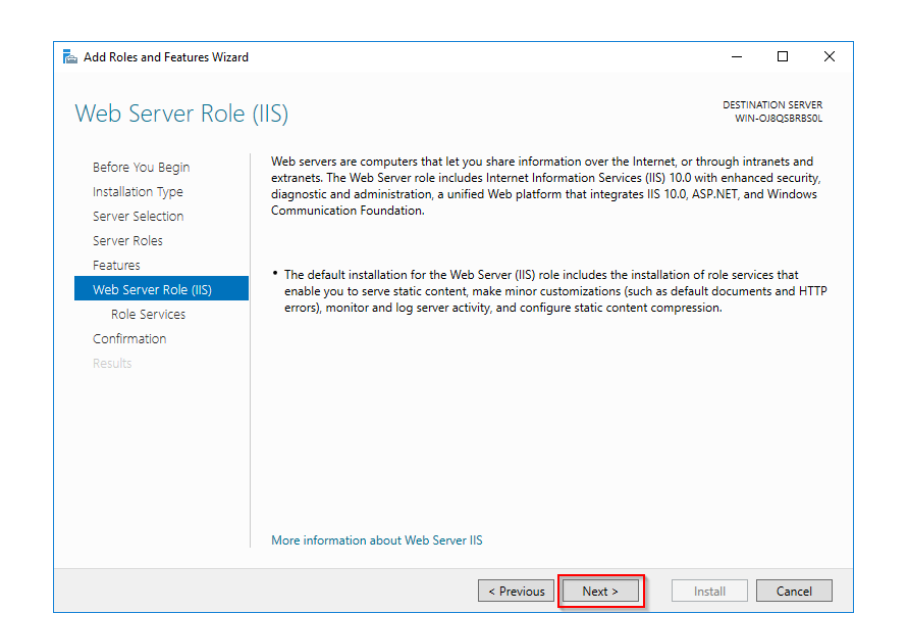

Aktivieren Sie im Bereich "Rollendienste" (1) unter "Anwendungsentwicklung" (2) die Option "CGI" (3) und bestätigen Sie mit "Weiter >" (4):

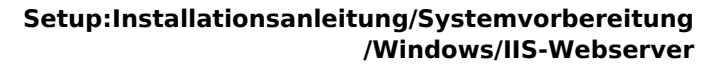

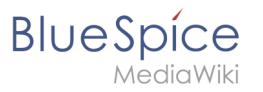

| Add Roles and Features Wizard                                                                                                    | S                                                        | DESTINATION SERVER WIN-OJ8QSBR8SOL                                                                                                    |
|----------------------------------------------------------------------------------------------------|----------------------------------------------------------|----------------------------------------------------------------------------------------------------|
| Before You Begin<br>Installation Type<br>Server Selection<br>Server Roles<br>Features<br>Web Server Role (IIS)<br>Role Services<br>Confirmation<br>Results | Select the role services to install for Web Server (IIS) | Description<br>CGI defines how a Web server<br>passes information to an external<br>program. Typical uses might include<br>using a Web form to collect<br>information and then passing that<br>information to a CGI script to be<br>emailed Somewhere else. Because<br>CGI is a standard, CGI scripts can be<br>written using a variety of<br>programming languages. The<br>downside to using CGI is the<br>performance overhead. |
|                                                                                                    | < Previous Next >                                        | Install     Cancel                                                                                                    |

Starten Sie die Installation mit Klick auf "Installieren":

| Add Roles and Features wiza | ra                                                                                                   | -                |                        |             |
|-----------------------------|----------------------------------------------------------------------------------------------------|------------------|------------------------|-------------|
| Confirm installat           | ion selections                                                                                       | DESTIN.<br>WIN-  | ATION SER<br>-OJ8QSBRE | VER<br>BSOL |
| Do you need to specify      | an alternate source path? One or more installation selections are missing source file                | es on the dest   | inati                  | ×           |
| Before You Begin            | To install the following roles, role services, or features on selected server, clic                  | k Install.       |                        |             |
| Installation Type           | Restart the destination server automatically if required                                             |                  |                        |             |
| Server Selection            | Optional features (such as administration tools) might be displayed on this p                        | age because t    | hey have               |             |
| Server Roles                | been selected automatically. If you do not want to install these optional feat<br>their check hoves. | ures, click Prev | vious to c             | lea         |
| Features                    |                                                                                                    |                  |                        |             |
| Web Server Role (IIS)       | .NET Framework 3.5 Features                                                                          |                  |                        | 1           |
| Role Services               | .NET Framework 3.5 (includes .NET 2.0 and 3.0)                                                       |                  |                        |             |
| Confirmation                | Web Server (IIS)                                                                                     |                  |                        |             |
| Results                     | Management Tools                                                                                     |                  |                        |             |
|                             |                                                                                                    |                  |                        |             |
|                             | Web Server                                                                                           |                  |                        |             |
|                             | CGI                                                                                                  |                  |                        |             |
|                             | Common HTTP Features                                                                                 |                  |                        |             |
|                             |                                                                                                    |                  |                        |             |
|                             | Export configuration settings                                                                        |                  |                        |             |
|                             | specity an alternate source path                                                                     |                  |                        |             |
|                             |                                                                                                    |                  |                        | _           |

Sobald die Installation abgeschlossen ist beenden Sie den Dialog mit "Schließen":

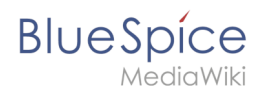

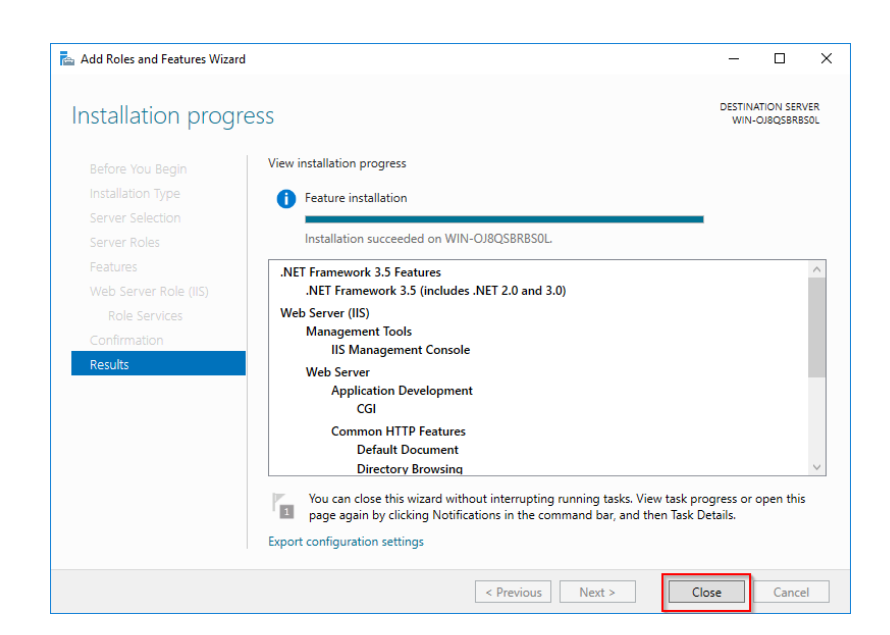

Sollte die Installation mit einem Problem abbrechen, so wird dies erfahrungsgemäß meist durch das .NET Framework 3.5 in Kombination mit einem WSUS-Server in Ihrer Domäne verursacht. Die unkomplizierteste Lösung hierfür ist das Herausnehmen des Servers aus der Domäne, Wiederholung aller oben genannten Schritte und anschließende Wiederaufnahme in die Domäne.

Mit erfolgreichem Abschluss aller genannten Schritte ist der IIS-Webserver jetzt installiert. Kontrollieren Sie die Funktionalität, indem Sie den Internet Explorer auf dem Server starten und die URL http://localhost/ aufrufen. Bei korrekter Installation sehen Sie die Willkommens-Seite des IIS-Webservers:

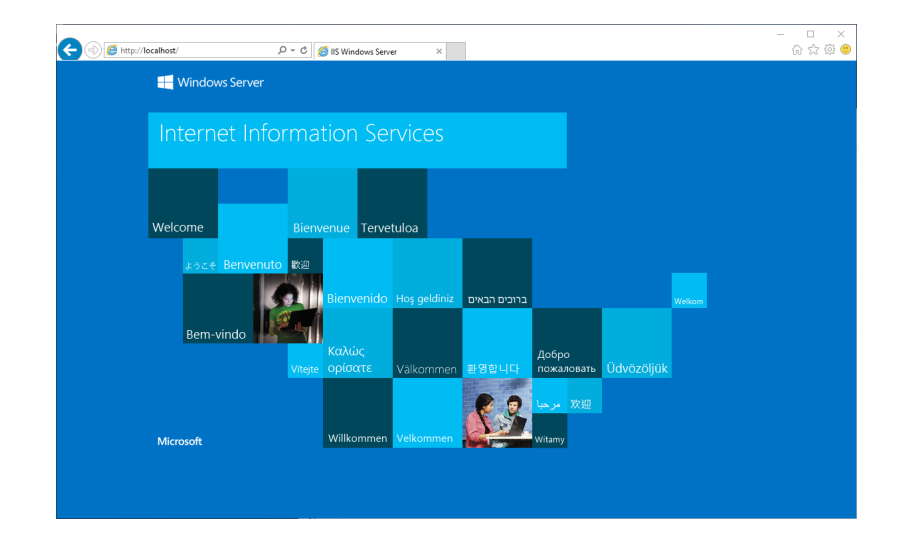

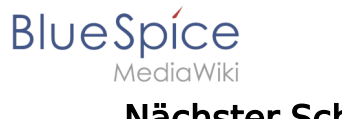

### Nächster Schritt

Haben Sie alle vorgenannten Schritte erfolgreich abgeschlossen so gehen Sie zum nächsten Schritt "Visual C++ Redistributable für Visual Studio 2015".